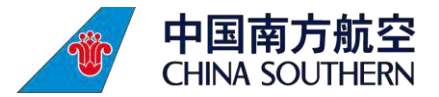

### (一) 接送机

1. 点击【南航接送机短信链接】、【南航 APP 我的优惠券列表】或【南航 APP 首页"接送机/租车"模块】进入"南航用车-接送机"模块,并 填写航班用车信息。

| <li>95539 &gt;</li>                                                                                                    | ← 优惠券(全部) ▼                                                         | 决胜千里冲榜赛                                                                                                    |
|----------------------------------------------------------------------------------------------------|---------------------------------------------------------------------|----------------------------------------------------------------------------------------------------|
| 【南航】尊敬的旅客,您的订单<br>GO2003043000015已支付成功。<br>高铁券1张,专车券1张,轻轨票1张。<br>请留意机票出票短信和产品到账短<br>信。                                                            | 可使用 不可用 手动添加                                                        | 党逐南航金榜<br>赢取丰厚大奖                                                                                                    |
| 【南航】尊敬的旅客,您的1张30<br>元高铁券已到账,有效期从<br>2020-03-04至2020-03-07,仅限<br>本人使用,逾期或机票退改自动失<br>效。您可通过南航 APP-机要订单查                                             | 使用期限: 2021.04.18~2021.04.22 ⑦ ¥ 200<br>大兴接送机优惠券200元 立即使用<br>限接送机服务  | 单程 往返息 多 长沙 ○                                                                                                    |
| xx。忘り通过用机AFF-机宗门丰亘<br>询该服务并使用,或戳[ <u>https://t.cn/</u><br><u>Ai3gWsgb</u> ]。相关服务兑换规则以实<br>际使用页面为准,如有疑问请致电<br><u>4009995539</u> 。                  | ● 兌換券<br>使用期限: 2021.01.01~2021.06.30 ⑦ ¥1<br>大兴出行礼(最高价值450元)<br>去兑换 | <ul><li>4月23日 周五</li><li>1 成人 0 儿童 0 婴儿</li></ul>                                                                                                    |
| 【南航】尊敬的旅客,您的1张100<br>元接送机券(需提前30分钟约车)<br>已到账,有效期从2020-03-03至                                                                                      | 限兑换券                                                                | 搜索                                                                                                    |
| 2020-03-07,仅限本人使用,逾期<br>或机票退改自动失效。您可通过南<br>航APP-接送/i1车进行预订使用,或<br>戳[ <u>https://t.cn/AiQOifsO</u> ]。相关服<br>务兑换规则以实际使用页面为准,如<br>有疑问请致电 4009995539. | ▶ 兌換券<br>使用期限: 2021.01.01~2021.06.30 ⑦ ¥1<br>大兴出行礼(最高价值450元) 去兑换    | <ul> <li>○ 1/1日休戸 文支主応</li> <li>○ 1/1日休戸 文支主応</li> <li>○ 1/1日休戸 文支主応</li> <li>○ 1/1日休戸 文支主応</li> <li>○ 1/1日休戸 文支主応</li> </ul>                                                                                                    |
| 【南航】尊敬的旅客,您的1张大兴<br>机场线:大兴机场站-草桥站普通单                                                                                                    | 限兑换券                                                                | 接送机/租车 贵宾休息室 特惠机票 餐                                                                                                    |
| 程票已到账,有效期从2020-03-04<br>至2020-03-07,仅限本人使用,逾<br>期或机票退改自动失效。使用人电子<br>商务部测试,电子凭证 <u>https://</u><br>m.csair.com/b/?YijnJYEJYo。相关服                   | ▲ 重 兌換券 使用期限: 2021.01.01~2021.06.30 ⑦ ¥ 1 大兴出行礼(最高价值450元) 天兌換       |                                                                                                    |
| ◎ 📣 短信账信 ●                                                                                                    | 限兄换券                                                                | Image: Constraint of the state of the state of |

| 竟逐南           | 航金榜                                 | 1                     |
|---------------|-------------------------------------|-----------------------|
| 赢取            | 丰厚大奖                                | - n                   |
| 100           | THE PARTY OF A STATE                | 50 C                  |
| ▲ 型) 万航空4月国   | 「际航班计划公告                            |                       |
| 单程            | 往返惠                                 | 多程                    |
| 长沙            |                                     | 北京                    |
| 4月23日 周五      |                                     | >                     |
| 1 成人 0 儿童 0   | 婴儿                                  | 人民币 里程                |
|               | 搜索                                  |                       |
|               | 保 价格保障 买贵全则                         | 陪                     |
| â             | ei 1.                               | ***                   |
| 额外行李购买        | 代客停车 专享特别                           | 惠 企业家庭专区              |
| ⊨             | Sale                                | ŢΨ                    |
| 接送机/租车 贵      | 長宾休息室 特惠机                           | 票 餐食预订                |
|               |                                     |                       |
| 晒旅记<br>赢千元福利金 | 机上扫一扫<br>乘机有惊喜<br><sup>在脚了架</sup> 了 | <b>免费领</b><br>大兴机场交通券 |
| <b>ü</b> (1)  | 98                                  | 0 8                   |
| 首页行程          | 服务大厅                                | <b></b> 航班动态 我        |
|               |                                     |                       |

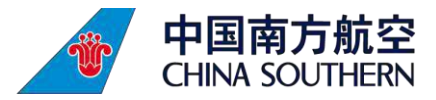

2. 选择供应商车型(一口价为券后价格),填写乘车信息,选择接送机优惠券进行支付。 3. 支付成功后,可查看用车订单,司机将按预定时间与旅客联系接送。

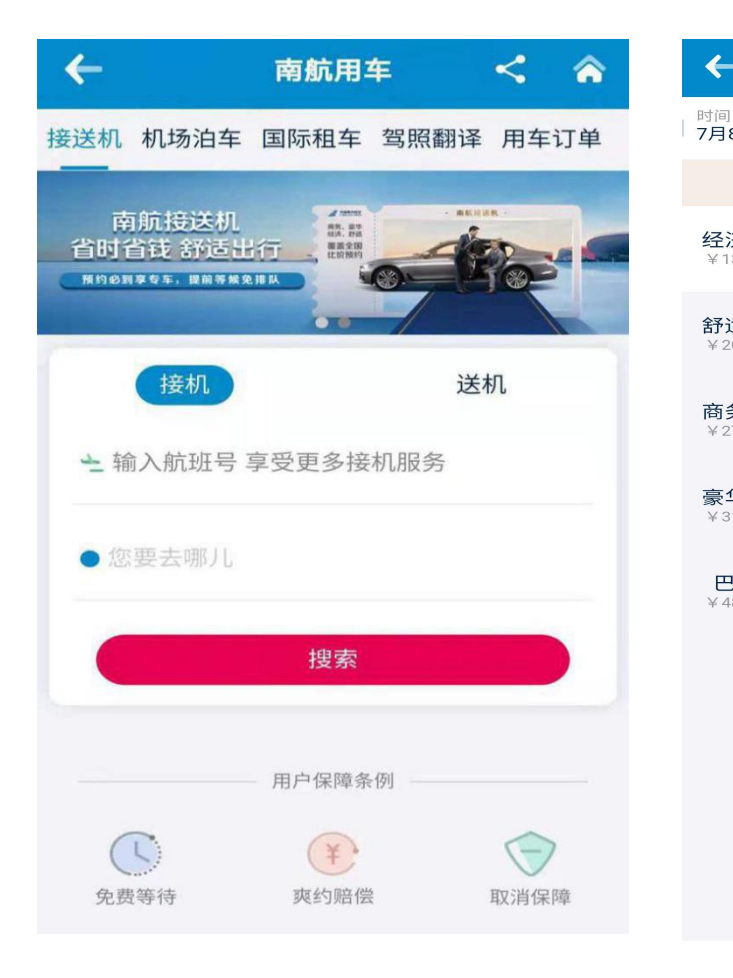

| ←                            | 车型列表                                   |                        |                              |
|------------------------------|----------------------------------------|------------------------|------------------------------|
| 时间<br>7月8日 12:               | <sup>出发地</sup><br>:05 北京大兴国际…          | 终点<br>国 <b>贸</b>       | ^                            |
|                              | ● 预计行驶55.00公里,约5                       | 3分钟                    |                              |
| <b>经济型</b><br>¥138起          | <b>经济型</b><br>最多乘坐4人(含儿童)2件24<br>寸以下行李 | -                      | 6                            |
| <b>舒适型</b><br>¥201起          | 曹操专车(新能源)                              | 一口价¥<br>已减¥138<br>预    | 0/辆<br><del>¥138</del><br>订】 |
| 间另望<br>¥274起<br>豪华型<br>¥310起 | 首汽约车(畅享型)                              | 一口价 ¥3<br>已减 ¥150<br>预 | 88/辆<br>¥188                 |
| <b>巴士</b><br>¥480起           | 阳光出行(快车-经济)<br>专职司机 24小时客服             | 一口价 ¥4<br>已减 ¥150<br>预 | 0/辆<br><del>¥190</del>       |
|                              | 欧亚出行(快车-经济)                            | 一口价 ¥4<br>已减 ¥150<br>预 | 4/辆<br><del>¥194</del>       |
|                              | 享道专车(经济型轿车)                            | 一口价¥5<br>已减¥150        | 6/辆<br><del>¥206</del>       |
|                              | 机场内举牌 免费等待30-60分割                      | ** _ 10                | 11                           |

| ←                                                                                                   | 订单填写 🔷                                                 |
|----------------------------------------------------------------------------------------------------|--------------------------------------------------------|
| <b>曹操专车 (经济型)</b><br>最多乘坐4人(含儿童)、                                                                   | 2件24寸以下行李                                              |
| <ul> <li>✓ 北京大兴国际机场</li> <li>&gt; 国贸<br/>北京朝阳区建国门外</li> <li>○ 07月8日 星期四 1<br/>CZ3099航班预计</li> </ul> | <sup>1</sup> 大街1号<br><b>2:05</b><br>2021-07-08 12:05抵达 |
| *订车人:                                                                                               | 195-                                                   |
| *订车人手机号码:                                                                                           |                                                        |
| 会员卡号:                                                                                               | · • • •                                                |
| 推荐码:                                                                                                | 请输入推荐码 (选填)                                            |
| 帮人订车:                                                                                               | $\bigcirc$                                             |
| 🔷 优惠券:                                                                                              | -¥138 〉                                                |
| <ul> <li>● 取消规则:</li> <li>支付金额 明细 →</li> <li>¥0.00</li> <li>已减 ¥138.0</li> </ul>                    | 提交订单                                                   |

-----

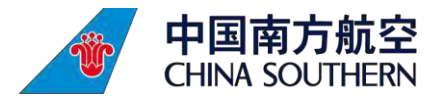

### (二) 实时打车

1. 点击【南航实时打车短信链接】、【南航 APP 我的优惠券列表】或【南航 APP 首页"接送机/租车"模块】进入"南航用车-打车"模块,并 填写用车信息。

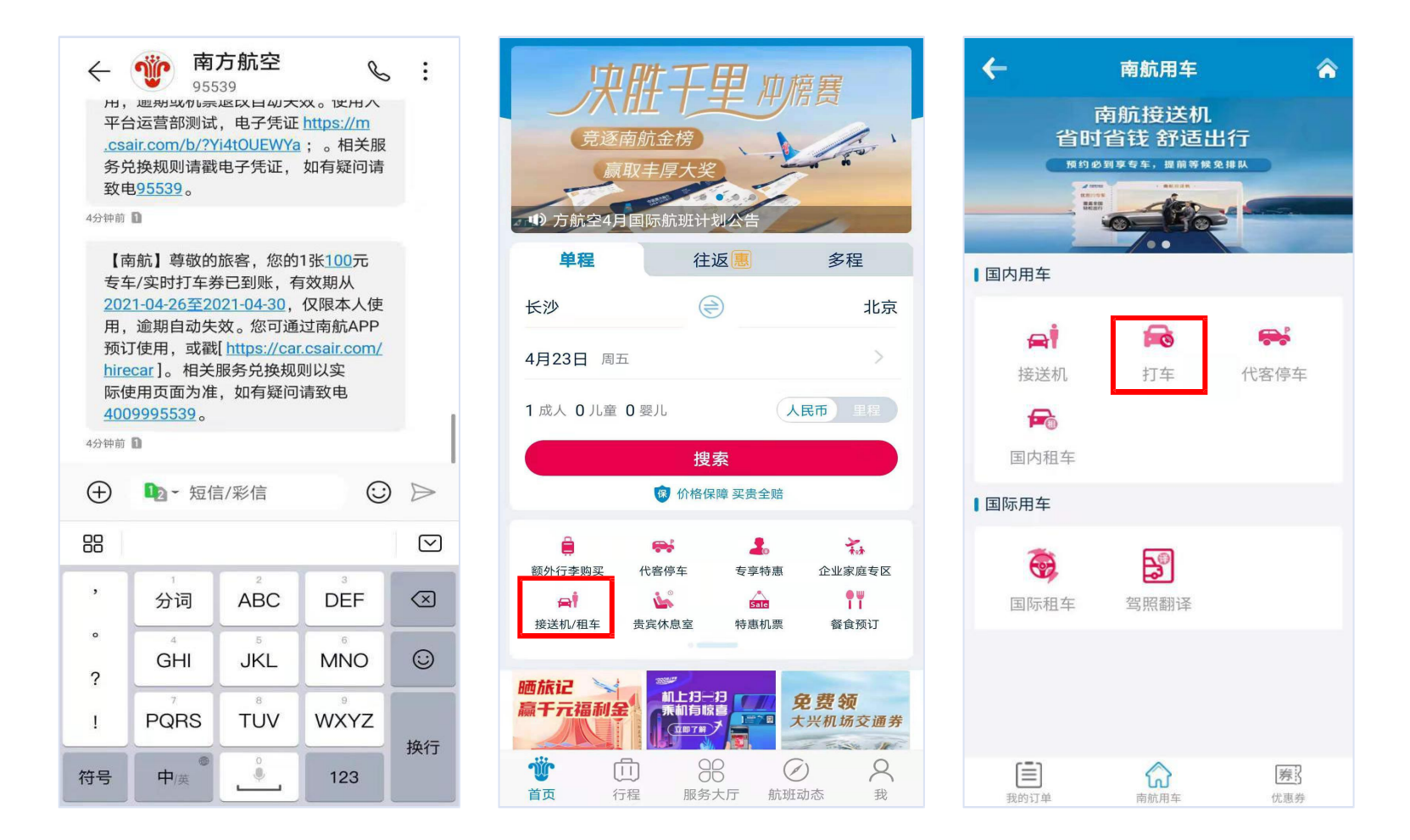

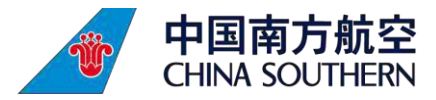

- 2. 输入打车始发目的地,选择车型提交订单并支付。
- 3. 支付成功后,可查看用车订单,司机将按预定时间与旅客联系接送。

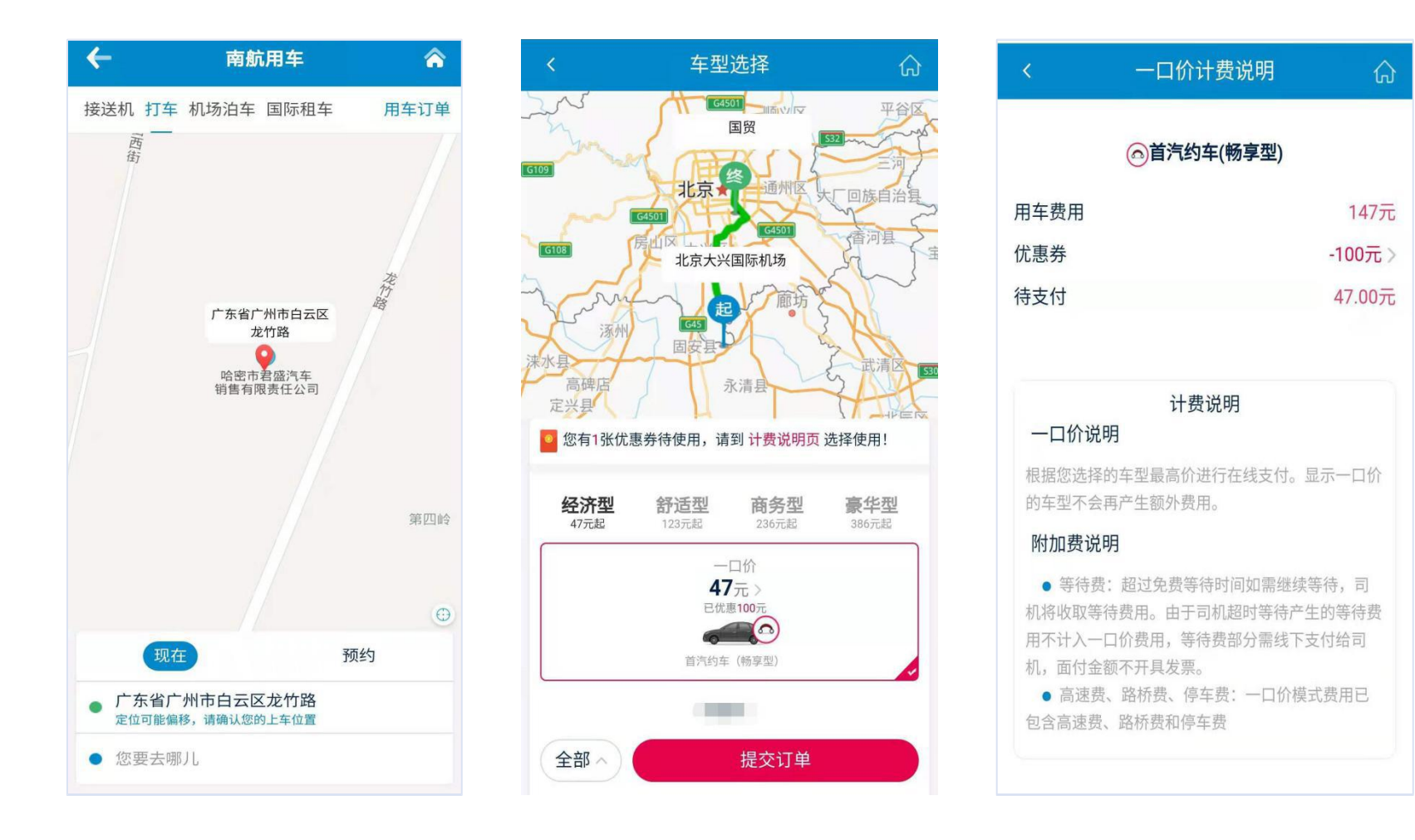

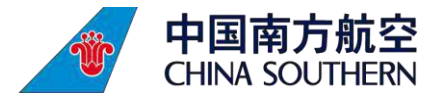

### (三) 代客停车

1. 点击【南航代客泊车短信链接】、【南航 APP 我的优惠券列表】或【南航 APP 首页"代客停车"模块】进入"南航用车--机场泊车"模块。
 2. 填写停车时间,选择泊车服务商,填写预约信息,提交预约单。

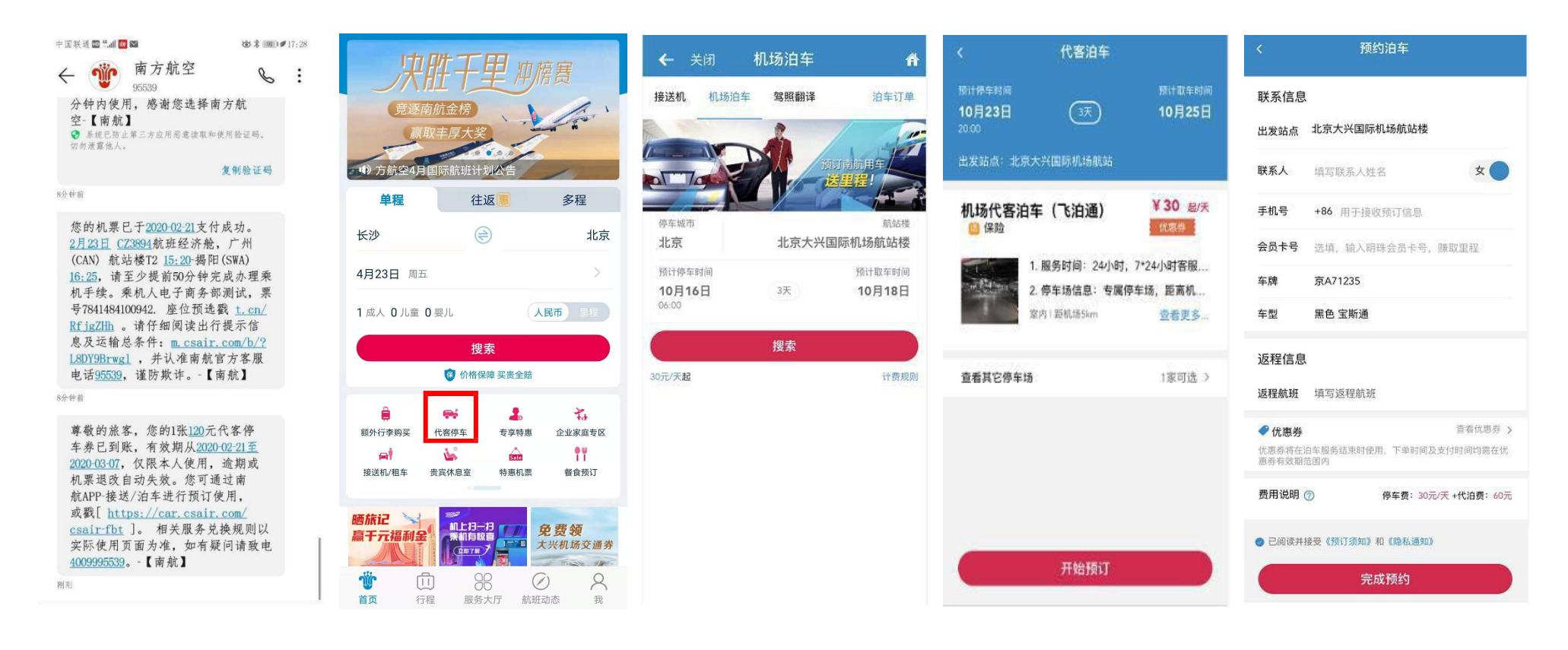

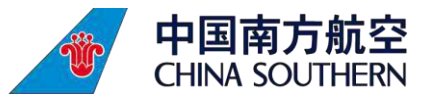

#### 3. 选择优惠券抵扣并下单,并可查看订单列表

| <     | 宣看优惠券                                       |
|-------|---------------------------------------------|
| ¥ 2   | 2W8IKMFNMHAR<br>使用期限: 2019-10-11-2019-10-25 |
| HAT & | 使用说明 >                                      |
| ¥ 3   | RYQOKOM3B58N                                |
| 泊车券   | 使用期間: 2019-10-01-2019-10-31                 |
|       | 使用说明 >                                      |
| ¥ 10  | TPU20Y1HR6VY                                |
| 泊车券   | 使用期限: 2019-10-11-2019-10-25                 |
|       | 使用说明>                                       |
| ¥ 10  | NMU1VDG16WGV                                |
| 泊车券   | 使用期限: 2019-10-15-2019-10-23                 |
|       | 使用说明 >                                      |
|       | 不可用优惠券                                      |
| v 150 | GPVB6X2MC6Y5                                |
| 泊车部   | 使用明瞭: 2019-10-11-2019-10-25                 |
|       | 使用说明う                                       |

#### 订单详情

#### ⊘待支付

订单编号: P201910230000014 下单时间: 2019年10月23日 to 24:00 此产品由飞启进提供,京航假期仅提供平台销售服务。 ● 聲有问题,请发邮件联系csnholiday@csair.com

預計費用:得年费30元/天+代泪费60元+高速费(0-40元)不是1 天授1天敏费(具件费用以实际发生为治)

#### 预订成功

0月23日 19:30前安萍捷车司机,请按时前往底站各

#### 订单信息

| 车辆信息:                       | 黄色宝斯通 粤A01235        |
|-----------------------------|----------------------|
| 责计停车时间:                     | 2019年10月23日 20:00:00 |
| 喷计取车时间:                     | 2019年10月25日          |
| 要车地点:                       | 北京大兴国际机场航站           |
| ) 返程信息:<br>根據返程航班安排送车       | 去填写 >                |
| ● 优惠券:                      | 查看优惠券 >              |
| 化磨势将在泊车服务结束时使用。<br>图券有效期范围内 | 下单时间及支付时间均需在优        |
| e e¥ et λ                   |                      |

#### 2. 联系人

联系人姓名: 邱小姐 取消订单

| <          | 油车                              | 订单         |      |
|------------|---------------------------------|------------|------|
| 全部         | 进行中                             | 待支付        | 已结束  |
| 🚘 P2019    | 10230000014                     |            | 预订成功 |
| 北京大乡       | 4国际机场航                          | 站 代客泊车     | ŧ.   |
| 车辆信息: )    | 黄色 宝斯通 粤A012                    | 235        |      |
| 预计停车时间     | 间: 2019年10月23                   | 8 20:00:00 |      |
| 18114(+11) | R: 2014#10H25                   | 8          |      |
|            | 10120000015                     |            | vO   |
|            | 1012000015                      |            | 已完成  |
| 上海浦东       | 东国际机场T1                         | 航站楼 代客     | 泊车   |
| 车辆信息: j    | 黄色 宝斯通 粤A012                    | 235        |      |
| 停车时间:2     | 1019年10月12日 16                  | :23:25     |      |
| 取车时间 ;     | 2019年10月12日 16                  | :24:15     |      |
|            |                                 |            | v0   |
| P2019      | 10120000014                     |            | 已完成  |
| 广州白云       | 同時机场工                           | 1航訪楼 代系    | 动车   |
| 方油位自一·     | 白色 憲法工作 返される                    | 334        | THI- |
| 教生时间:3     | 2019世10日12日15                   | 51-55      |      |
|            | Contraction of the Party of the | 1.000      |      |

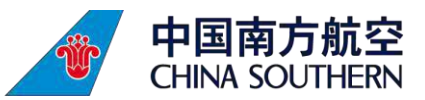

#### 4. 完成服务后,选择优惠券抵扣后进行支付。

| く 订单详情                                                                                                    | く 选择优惠券                                                                                        | < 支付结果                                    | < 订单详情                                                                                                    |
|----------------------------------------------------------------------------------------------------|------------------------------------------------------------------------------------------------|-------------------------------------------|----------------------------------------------------------------------------------------------------|
| ●待支付     「早編号: F201910230000014     下申昭间: 2019年10月23日 16.24:00     此产品由飞泊通提供,南前假略仅提供平台销售服务。     ●如有问题,请发解件联系cseholdayBcsak.com | ¥ 10 TPU20Y1HR6VY<br>治车券 使用期限: 2019-10-11-2019-10-25<br>使用说明 >                                 |                                           | ② 已完成<br>(7単編号: P201910230000014<br>下単时局: 2019年10月23日 16:24 00<br>此产品目で回過接信: 南原教員収置供平台销售商务。<br>●如有同题: 请发朝件联系cenholday@ccalcom                                                                                                    |
| 紫阪黄周:停を黄30元 (1天) +代治商60元+高速黄0元<br>合け:1元                                                                                        | ¥ 10 NMU1VDG16WGV<br>泊车券 使用期限: 2019-10-15-2019-10-23<br>使用说明 >                                 | 支付成功<br>支付金额:¥1.00                        | 实际费用: 停车费30元(1天)+代泊费60元+高速费0元<br>合计: 1元                                                                                                    |
| ■ 订单信息                                                                                                    | ¥ 89 IP4UTKOXBRSK                                                                              | 11=38-4- 220191023000014                  | 目 订单信息                                                                                                    |
| 车辆信息: 黄色宝斯通 粤A01235<br>接车时间: 2019年10月23日 16:31:00<br>送车时间: 2019年10月23日 16:31:00<br>停车时长:                                       | 油车券 使用期限: 2019-10-11-2019-10-31<br>他用说明 > ¥ 89 CW21GX2KPQYN<br>泡车券 使用期限: 2019-10-11-2019-10-23 | 11 mbjili): 2019-10-23 18:24:18<br>宣看订单详情 | 车辆信息: 貧色宝斯通 零A01235                                                                                                    |
| 订单总价 ¥90                                                                                                    | 使用说明 >                                                                                         |                                           | 订单总价 ¥90                                                                                                    |
| ◆优惠券: -¥89 ><br>优惠券将应治车服务结束时使用,下单时间及支付时间内偿在优<br>惠务有效期后国内                                                                       | ——————————————————————————————————————                                                         |                                           | <ul> <li>✔ 优惠券: -¥89</li> <li>弗用会社</li> </ul>                                                                                                    |
| 费用合计 ¥1                                                                                                    | * 150 GPVRAX2MCAYS<br>油牛肉 使用期間: 2019-10-11-2019-10-25                                          |                                           |                                                                                                    |
| .▲ 联系人                                                                                                    | 确认                                                                                             |                                           | ■ 10.387 IES ↓ IES ↓ |
| 联系人姓名: 師小姐                                                                                                    |                                                                                                |                                           | 10000000 (100000000) (10000000000) (10000000000                                                                                                    |
| 性别:女                                                                                                    |                                                                                                |                                           | 于市场均均 168****5246                                                                                                    |
| 确认支付(¥1)                                                                                                    |                                                                                                |                                           | 行程评价                                                                                                    |

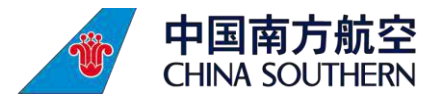

#### (四) 轻轨(地铁大兴机场线)

- 1. 点击【南航大兴轻轨短信链接】或【南航 APP 我的优惠券列表】查看轻轨乘车二维码。
- 2. 使用二维码, 扫描车 站闸机, 进站乘车。
- 3. 使用同一个二维码出闸。

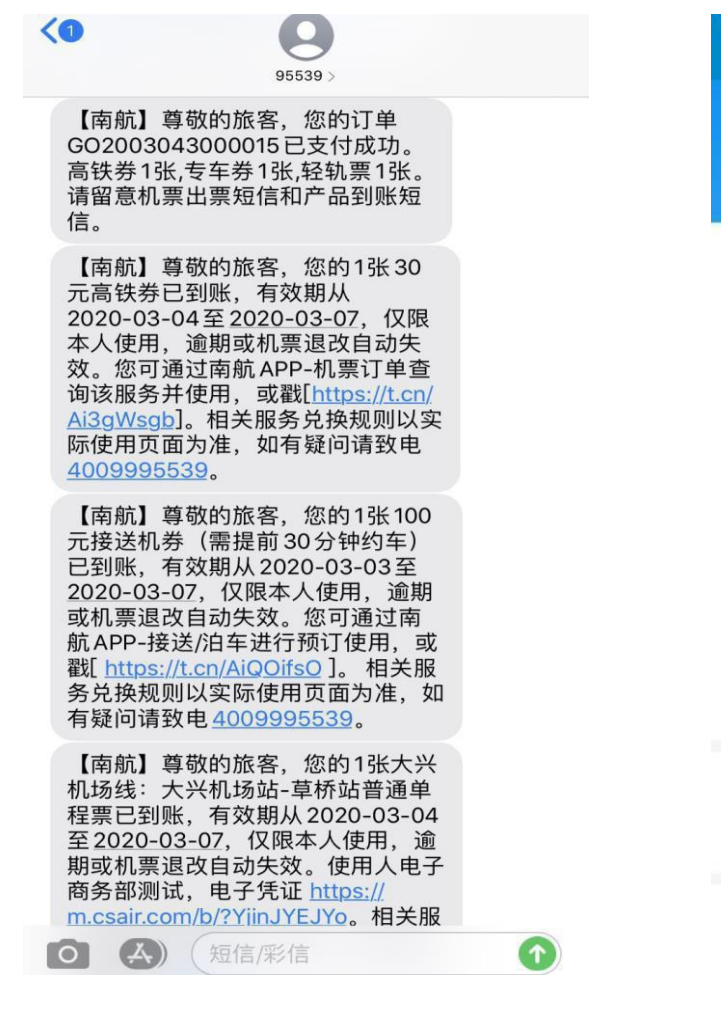

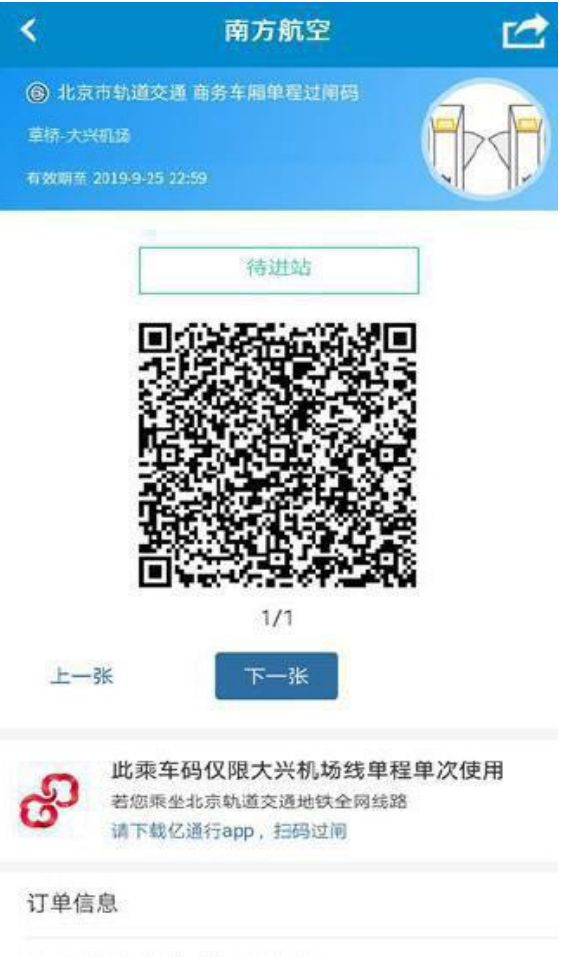

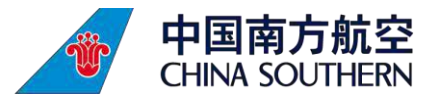

### (五) 高铁返现券

1. 点击【南航高铁返现券短信链接】或【南航 APP 我的优惠券列表】进入火车票预定页面,使用领券的手机号码登录,选择优惠券适用的车站和列车班次

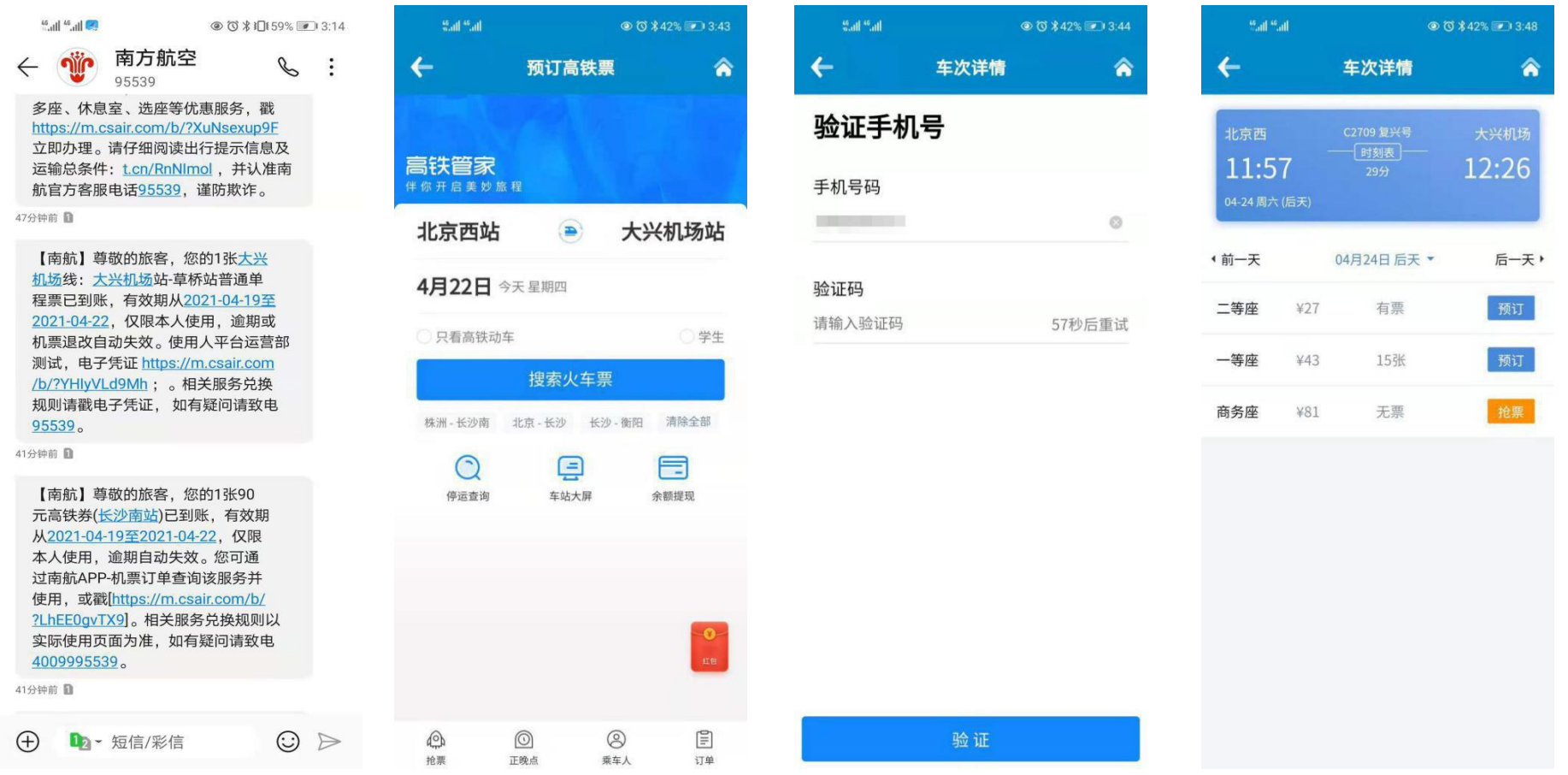

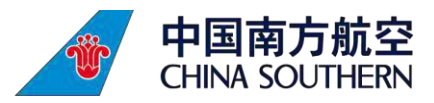

2. 确认订单信息。选择返现红包,并支付。

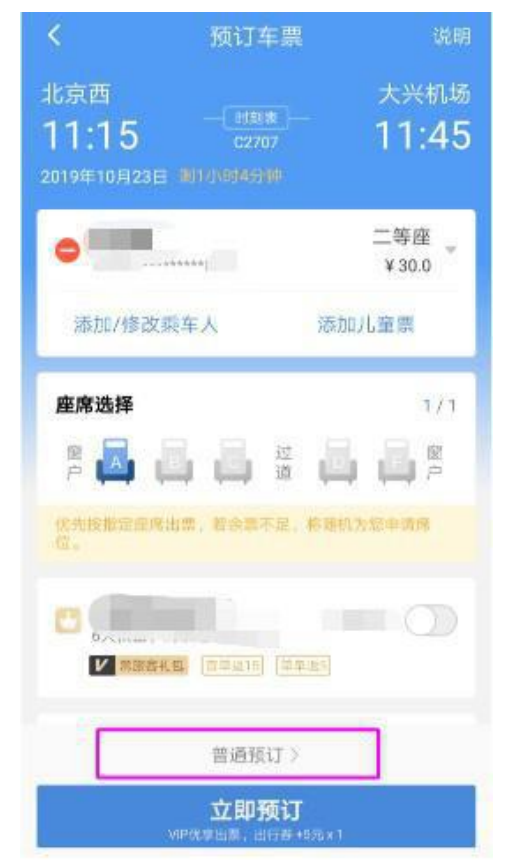

3. 完成行程后,支付金额将返现至钱包。

|                                              | 50 prais 6 41.                  |
|----------------------------------------------|---------------------------------|
| 订单号: EB52022640                              |                                 |
| 北京西<br>11:15<br>2019-10-23                   | <sup>122707</sup> 大兴机场<br>11:45 |
| 正人里<br>-************************************ | ■■ 02车厢01A号<br>二等座 ¥30.00       |
| <b>意外险 ①</b><br>安全出行,最高保额20万                 | ¥5 x 1                          |
| 返现红包                                         | 可用8个                            |

立即支付

| © (;)             |                                 |                               | đ                |
|-------------------|---------------------------------|-------------------------------|------------------|
| Ω                 | 设置乘车人                           |                               | ○ 客服             |
| ¥31<br>報告         | ¥50000                          | • 8<br>优惠券/红包                 | <b>111</b><br>积分 |
| <b>•</b> ####     | ·廣 商单立派:                        | 5%, ##AU57                    | 升级》              |
| 我的订单              | 2                               |                               | 查看全部〉            |
| 火车票/抢             | <b>3</b><br>机度                  | (1)                           | 汽车票              |
| 常用功能              | 80                              |                               |                  |
| <b>任</b><br>打车    | 高级版                             | <b>〔</b> <sup>2</sup><br>我的点评 | 2.<br>常用乘车人      |
| ()<br>微信通知        | 存服电话                            | ①<br>12306会员                  | 日本               |
| e.,               | <del>ada anda ana ana</del> ana | 50 10                         | and a sub-       |
| <u>ビビン</u><br>※本面 | [1]<br>行程 发                     |                               | 設計               |

费用明细

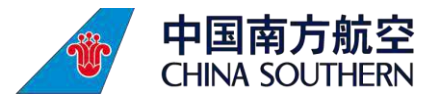

4. 在我的--钱包查看,点击钱 包可申请提现至支付宝,预 计 1-7 个工作日到账。

(注: 如支付金额小于优惠 券面额,将按照实际支付金 额返现。)

| <     | 提现    | 历史记录   |
|-------|-------|--------|
| 0 -   | - 8 - | - 🛃    |
| 申请提现  | 等待处理  | 提现成功   |
| 可提现余额 |       | ¥31.0  |
| 提现金额  |       | 输入提现金额 |
|       | 下一步   |        |

| 提现金额                  |                   | ¥1.0  |
|-----------------------|-------------------|-------|
| <b>手续费</b><br>手续费由支付1 | 宝收取,超过50元不收取手     | ¥0.0  |
| 实际提现金额                | t                 | ¥1.0  |
| 目前仅支持支付               | 付宝機现              |       |
| 姓名                    | 支付宝认证姓名           |       |
| 支付宝账号                 | 与身份证绑定的支付宝        |       |
| 验证码                   | 请输入验证码            | 获取验证码 |
| 必须是实名认                | 证的支付宝账号。          |       |
| *必须是您本/<br>* 需要1.7个工  | K的支付宝账号。<br>作日到账。 |       |

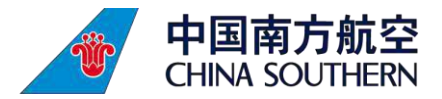

### (六) 大巴票

#### 1. 点击【南航大巴短信链接】或【南航 APP 我的优惠券列表】查看乘车二维码。 2. 扫码乘车。

下午2:18 🛇

:

< 南方航空 95539 [1判肌] 芯店亏9014101用肌吩环 卡,已成功修改密码,请保管好密 码。更多详情请致电<u>95539</u>或登录 csair.com。

#### 5-13 上午11:00

【南航】尊敬的旅客,您的订单 GO2005133001735已支付成功。 大巴票1张。请留意机票出票短信和 产品到账短信。

【南航】尊敬的旅客, 您的1张去 机场的巴士票:北京站-大兴机 场(北京站线)已到账, 有效期从 2020-05-13至2020-05-14, 仅 限本人使用, 逾期或机票退改自 动失效。使用人平台运营部测试, 电子凭证 <u>https://m.csair.com/b</u> /?YgJho8gJTu。相关服务兑换规 则请戳电子凭证, 如有疑问请致电 9553911。

|   | ٠ | ٠ | ٠ |
|---|---|---|---|
| ÷ | ÷ | ÷ | ÷ |

南方航空

地图导航 拨打客服

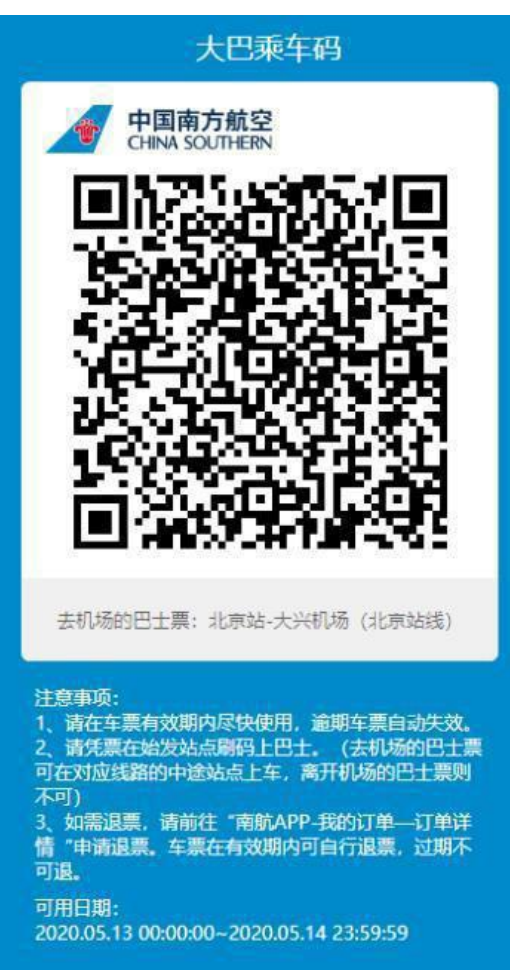

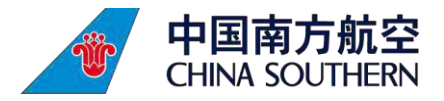

### (七)酒店券

1. 点击【南航酒店券短信链接】或在【南航 APP 我的优惠券列表】中查找到酒店优惠券,点击使用。

2. 进入酒店预订页面,找到带"优惠券"标识的酒店。

#### 3. 点选"优惠券"进行抵扣。

| 上午10:50              |                     |               | 下午2:28 🛇         |                                                      |                           | 下午2:31 🛇                                                                                                    |                                  | © ₩ <sup>46</sup> ııll 🗩                       |
|----------------------|---------------------|---------------|------------------|------------------------------------------------------|---------------------------|----------------------------------------------------------------------------------------------------|----------------------------------|------------------------------------------------|
| ←                    | 优惠券(全部) ▼           |               | ←                | 北京酒店查询                                               | < 🎓                       | ←                                                                                                    | 订单填写                             | \$                                             |
| 可使用                  | 不可用                 | 手动添加          | 住 05-2<br>离 05-2 | 12~ Q 位置/品牌/酒/                                       | 店名 地图                     | ✔ 优惠券                                                                                                    |                                  | 立即使用 >                                         |
| Ⅲ 酒店券                | ste                 | 100           | 而府4/ 冏 图         | 101恰/重级 叶万/排序                                        | 师选                        |                                                                                                    |                                  |                                                |
| 使用期限:2020<br>南航酒店优惠券 | .08.11~2020.09.30 ③ | ¥ 100<br>立即使用 | ≝ 爆款             | 北京维景国际大酒/<br>北三环东路2号                                 |                           | 📑 预订说                                                                                                    | 明                                |                                                |
| 限指定酒店                |                     |               |                  | 起三元桥站527米国展中<br>豪华型                                  |                           | * 木订单为弱                                                                                                    | i付订单。请在【2020-                    | -05-21                                         |
|                      |                     |               |                  | 商务出行 泉漫简后<br>4.5分/179条点评                             | <del>17.思好</del><br>¥618起 | ¥618起         15:00:00】前到达酒店登记。           00:00:00】前到达酒店登记。                                                                     |                                  | <u>2020-05-22</u>                              |
|                      |                     |               | ₩ 爆款             | 北京华侨大厦                                               |                           | <u>00:00:00</u><br>取: 全额房费                                                                                                    | <u>」可兄贫取消,过可取》</u><br>责 <u>。</u> | 月订早份扣                                          |
|                      |                     |               | ·                | 王府井大街2号<br>距东四站550米天安门、<br>商务出行 休闲度假<br>4.0分/1271条点评 | 王府井地区<br>优惠券<br>¥696起     | * 【2020-05-22 00:00】前可免费取测<br>入住或过时取消修改将收取您全额房<br>2018/08/31-2021/12/31 酒店提供24<br>服务,取完行李后请拨打189113725<br>机。接机服务04:0007:00 半小时一 |                                  | Ω消修改,若未<br>房费。<br>24小时接送机<br>2583联系接<br>一趟,其他时 |

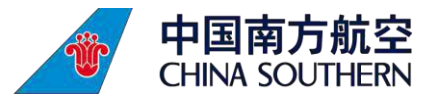

### (八)机场餐饮券

- 1. 点击【南航机场餐饮券短信链接】或在【南航 APP 我的优惠券列表】中查找到餐饮优惠券,点击生成优惠券二维码。
- 2. 到商户现场出示优惠券直接使用。

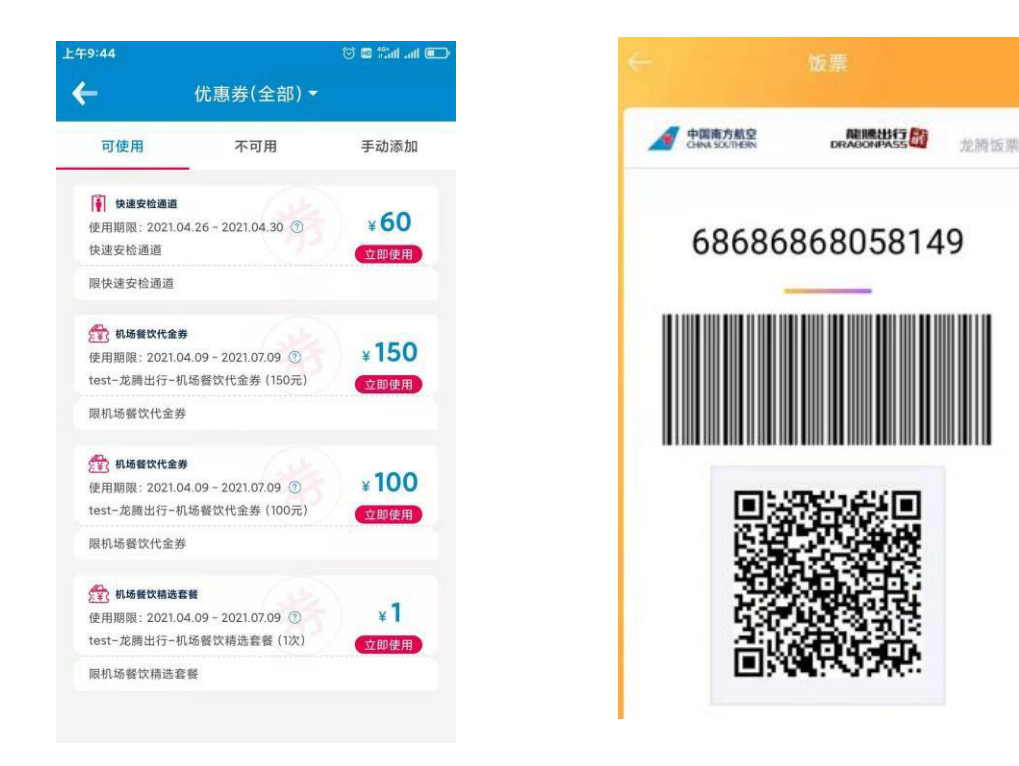

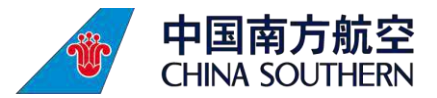

### (九)快速安检通道

- 1. 点击【南航快速安检通道券短信链接】或在【南航 APP 我的优惠券列表】中查找到快速安检通道,点击生成优惠券二维码。
- 2. 到机场网点出示优惠券直接使用。

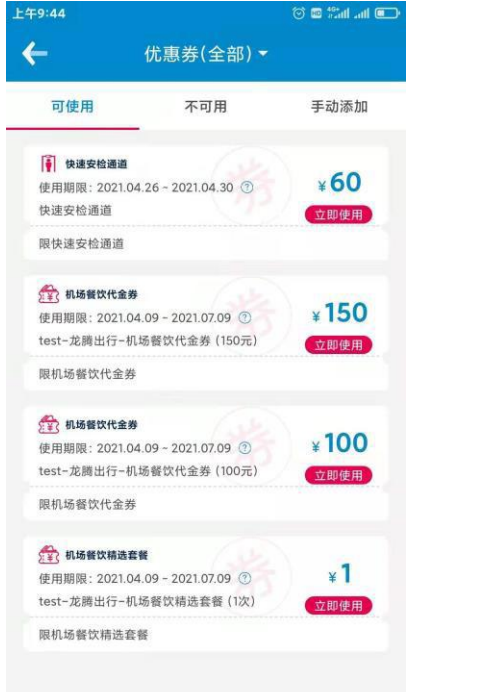

| 返回   | 快速安林             | ☆服务             | English    |
|------|------------------|-----------------|------------|
| A 中国 | 南方航空<br>SOUTHERN | 自己的感<br>DRAGONI |            |
| 6    | 6992039          | 93064           | 5          |
|      |                  | . —             |            |
|      | ᆜᅢ               |                 |            |
|      | 16               | 17              |            |
|      | <b>•</b> 17      | 2.5             |            |
| 可用人数 |                  |                 | 1人次        |
| 发券机构 |                  |                 | 南方航空       |
| 有效日期 | 2                | 021-04-27 至     | 2021-05-02 |
| 产品说明 | 网点位置             | 消费记录            | 客服电话       |

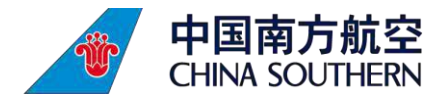

### (十)南航商城里程券

- 1. 访问购票时的领券短信链接或南航 APP 进入大兴产品领券页面,选择南航商城商品兑换券并确认领取,航班起飞 3 天后,系统会核验票 联,票联状态为 F 的订单将向旅客送出南航商城商品兑换券。
- 2. 进入南航商城,在南航商城中【我的优惠券】可查看已到账的南航商城商品兑换券(里程券)和相关使用说明。
- 3. 在南航商城中选择商品,并在订单页面选择优惠券提交订单并支付即可。

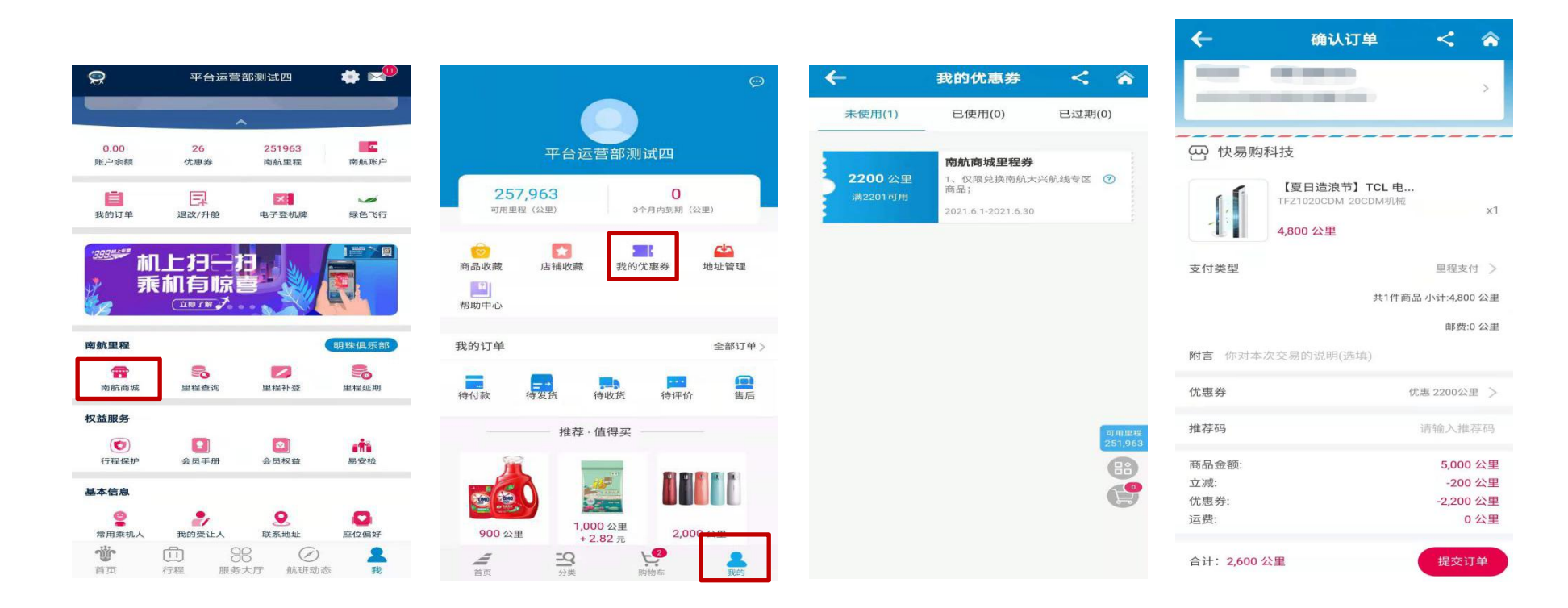

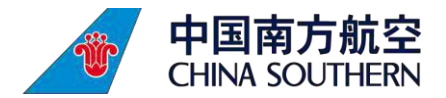

### (十一)南航休息室券

- 1. 凭休息室券短信或南航 App/小程序中的优惠券,及本人南航实际承运的客票前往休息室现场核销,仅限旅客登机前 2 小时开始使用。
- 2. 适用范围: 仅可用于国内机场南航自营明珠休息室, 不包括冠名合作休息室与南航两舱休息室。

| <b>←</b>                         | 优惠券(全部) ▼         |                              |
|----------------------------------|-------------------|------------------------------|
| 可使用                              | 不可用               | 手动添加                         |
| 仅限会员使用                           |                   | 立即使用                         |
| 单次使用,最高可                         | 抵50元              |                              |
| ★ 休息室券<br>使用期限: 2021.0<br>仅限会员使用 | 6.02~2021.11.30 ⑦ | 1次<br><sup>立即使用</sup>        |
| 单次使用,最高可                         | 抵50元              |                              |
| ★ 休息室券<br>使用期限: 2021.0<br>仅限会员使用 | 6.02~2021.11.30 🝞 | <b>1次</b><br><sup>立即使用</sup> |
| 单次使用,最高可                         | 抵50元              |                              |
| ★ 机票券<br>使用期限: 2021.0<br>仅限会员使用  | 6.03~2021.11.30 ⑦ | ¥ <b>30</b><br>立即使用          |
| 限国内机票(中国                         | 香港、中国澳门、中国台》      | 弯除外)                         |
| ★ 机票券<br>使用期限: 2021.0<br>仅限会员使用  | 6.03~2021.11.30 ⑦ | ¥ <b>30</b><br>立即使用          |
| 限国内机票(中国                         | 香港、中国澳门、中国台湾      | 弯除外)                         |
| ★ 机票券<br>使用期限: 2021.0<br>仅限会员使用  | 6.03~2021.11.30 💿 | ¥ <b>30</b><br>立即使用          |
| 限国内机票(中国                         | 香港、中国澳门、中国台》      | 弯除外)                         |